### Log-on instructions

# **HealthPartners Living Well**

Do you have a HealthPartners.com or HealthPartners.com/wellbeing username and password?

## If yes - log in

- 1. Go to healthpartners.com/signin/livingwell
- 2. Enter your Username and Password, then click Sign in

| HealthPartners <sup>-</sup> Home | Contact us                                                                                                    |        |  |
|----------------------------------|----------------------------------------------------------------------------------------------------|--------|--|
|                                  | Living Well sign-in<br>New here? Create an account<br>Forgot username? Forgot password?<br>By signing in, you agree to accept our term<br>conditions. | ns and |  |
|                                  | User Name<br>Password<br>Sign in                                                                                                    |        |  |
| the state                        | Maria Ala                                                                                                    |        |  |

#### Need help?

If you don't remember your username or password, use the Forgot username? or Forgot password? links on the login page.

To have your password reset or for additional assistance, call HealthPartners Customer Service at **952-883-7800** or toll free at **1-800-311-1052**, Monday through Thursday, 8:00 a.m. to 7:00 p.m. CT, and Friday, 8:00 a.m. to 6:00 p.m. CT.

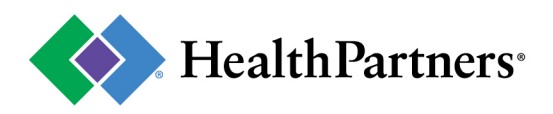

## If no - create an account

1. Go to <u>healthpartners.com/signin/livingwell</u> and click the **Create an account** link on the login page.

|     | Sign in                                     |                             |                       |
|-----|---------------------------------------------|-----------------------------|-----------------------|
|     | Password                                    | ۲                           | and the second second |
|     | User Name                                   |                             | a construction        |
| -   | By signing in, you agree to a<br>conditions | ccept our terms and         |                       |
| 120 | New here? Create a<br>Forgot username? Forg | an account<br>got password? | -                     |
|     | Living Well                                 | sign-in                     | a second and          |
| 6   |                                             |                             | and and               |

2. Enter your Company name Amery Schools, then click Next

| <b>Sign up for an account</b><br>Enter the name of the company offering your well-being program. Be sure it's spelled<br>exactly as provided by your employer | 8 | Contact<br>Customer<br>Service                                |
|----------------------------------------------------------------------------------------------------|---|---------------------------------------------------------------|
| All fields are required.                                                                                                    |   | Use the <u>form</u> to let us know<br>how we can support you. |
| Cancel                                                                                                    |   |                                                               |

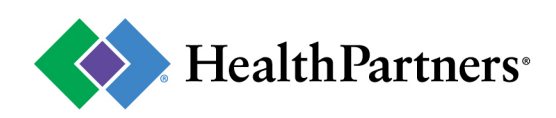

3. Indicate that you have HealthPartners insurance through Amery Schools by clicking Yes, then Next

| Insurance info   You told us on the previous page that your well-being account is through Have HealthPartners insurance through, too? If you've already set up your well-being account, log on at healthpartners.com using your online account info. Alt fields are required.   Do you currently have HealthPartners insurance through ? | Contact<br>Customer<br>Service<br>Use the <u>form</u> to let us know<br>how we can support you. |
|----------------------------------------------------------------------------------------------------|-------------------------------------------------------------------------------------------------|
| Cancel                                                                                                    |                                                                                                 |

#### 4. Click Go to HealthPartners.com Registration

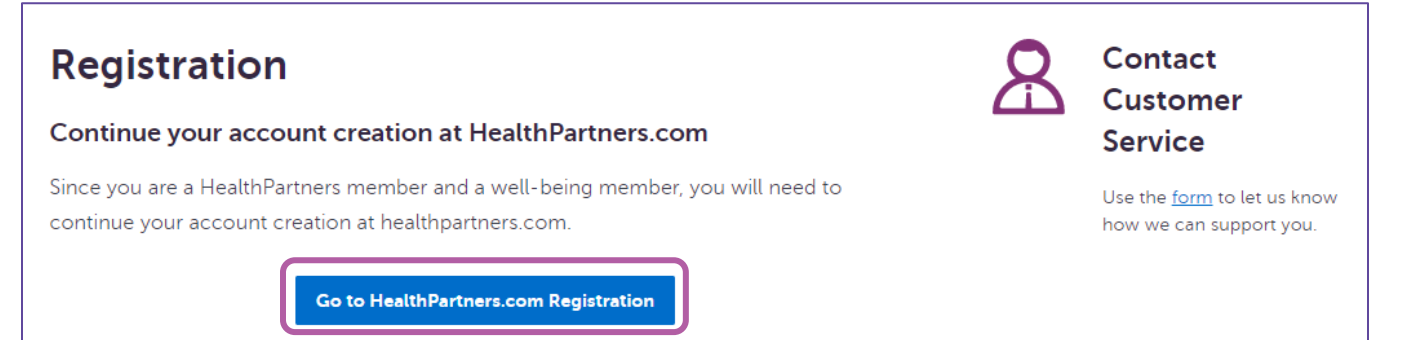

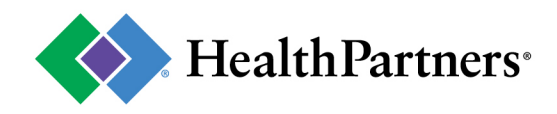

5. Click Get started

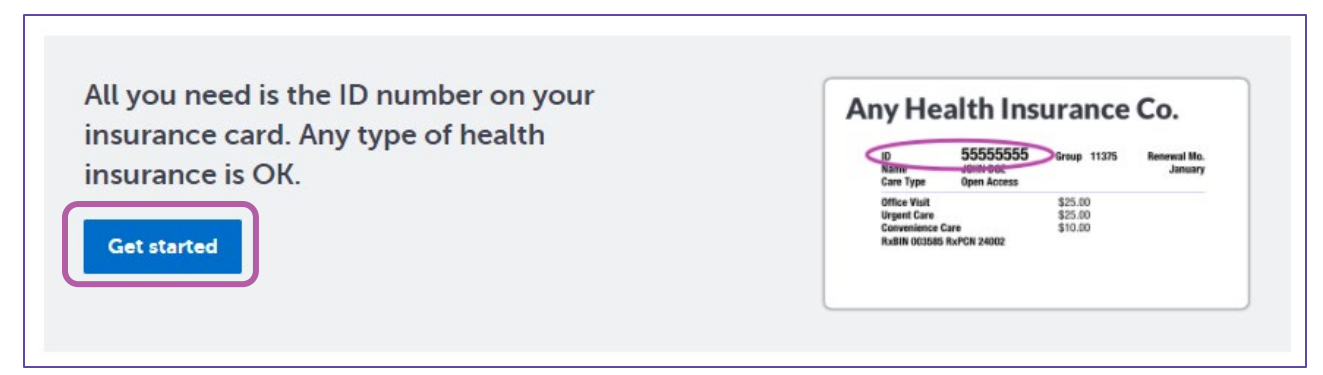

6. Complete the **About you** form by entering **Your health insurance ID** (the 8-digit ID number found on your HealthPartners health insurance card), **First name**, **Last name**, **Date of birth**, and **Zip code**, then click **Next** 

| Your insurance ID as it appears on your insurance card |                      |
|--------------------------------------------------------|----------------------|
| Your name as it appears on your insurance card         |                      |
|                                                        |                      |
| l fields are required.                                 |                      |
|                                                        |                      |
| Your nealth insurance ID                               |                      |
|                                                        |                      |
| First name                                             |                      |
|                                                        |                      |
| last name                                              |                      |
|                                                        |                      |
|                                                        |                      |
| Date of birth                                          |                      |
|                                                        |                      |
| Example: mm/dd/yyyy                                    |                      |
| Zip code                                               |                      |
|                                                        |                      |
| Example: 55555                                         |                      |
|                                                        |                      |
|                                                        |                      |
|                                                        |                      |
|                                                        | Cancel Back Continue |

7. Complete the **Create your security info** form. **Create a username**, **Create a password**, **Confirm password**, provide your **Email address**, then click **Continue**.

| Create your security info                                                                                                    |                     |
|----------------------------------------------------------------------------------------------------|---------------------|
| ll fields are required.                                                                                                    |                     |
| Create a username                                                                                                    |                     |
| Must be at least eight characters. It can include both letters and numbers. It may not include spaces.                       |                     |
| Create a password                                                                                                    |                     |
| Your password should have: 8 or more characters, upper and lowercase letters, and at least one number. Password may a space. | not start or end in |
| Confirm password                                                                                                    |                     |
|                                                                                                    |                     |
|                                                                                                    |                     |
| our email                                                                                                    |                     |
| e'll send account information to this address                                                                                |                     |
| Email address                                                                                                    |                     |
| View our full email policy <u>here</u> 🛛 .                                                                                   |                     |
|                                                                                                    |                     |
| Cancel Bac                                                                                                    | k                   |

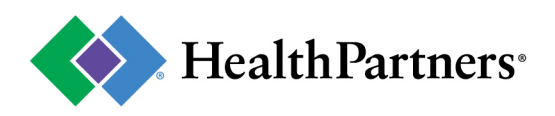

8. Complete your account setup by checking the *l* accept the terms and conditions box, then click Create account

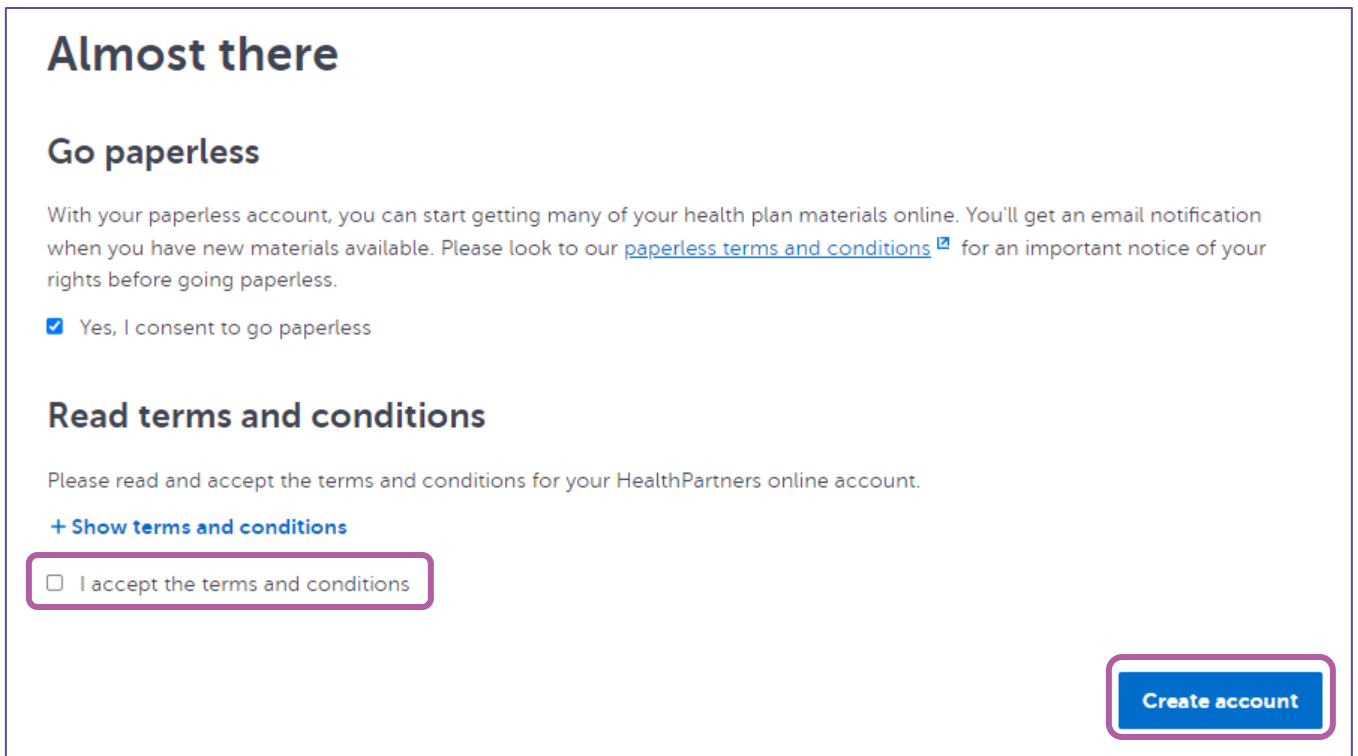

9. Return to <u>healthpartners.com/signin/livingwell</u> and enter your newly created **Username** and **Password**, then click **Sign in** 

| HealthPartners <sup>-</sup> Home Co | intact us                                                    |                                                                                                    |         |   |
|-------------------------------------|--------------------------------------------------------------|----------------------------------------------------------------------------------------------------|---------|---|
|                                     | Livir<br>New I<br>Forgot us<br>By signing in, y<br>User Name | ng Well sign-in<br>here? Create an account<br>sername? Forgot password?<br>you agree to accept our term<br>conditions. | s and   |   |
|                                     | Password                                                     | Sign in                                                                                                    | ٢       |   |
| AND A                               | K.                                                           |                                                                                                    | 2 3 811 | 1 |

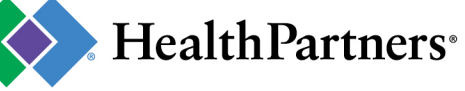